# Disconnessione di Archiviazione remota dopo l'aggiornamento a Fibre Channel da 16 o 32 Gigabit

# Sommario

Introduzione Prerequisiti Requisiti Componenti usati Problema Soluzione Informazioni correlate

### Introduzione

In questo documento viene descritto come risolvere la mancanza di connettività Fibre Channel (FC) dopo il passaggio da FC da 8 Gigabit (G) a FC da 16G o FC da 32G con HBA (Host Bus Adapter) Qlogic 32G.

# Prerequisiti

#### Requisiti

Nessun requisito specifico previsto per questo documento.

#### Componenti usati

Le informazioni fornite in questo documento si basano sulle seguenti versioni software e hardware:

- C460-M4 con firmware 4.0.2f
- HBA FC QLE2742 Qlogic QLE2742 a due porte da 32 GB con firmware 8.08.05-83
- Switch Fibre Channel Brocade 16G o 32G

Le informazioni discusse in questo documento fanno riferimento a dispositivi usati in uno specifico ambiente di emulazione. Su tutti i dispositivi menzionati nel documento la configurazione è stata ripristinata ai valori predefiniti. Se la rete è operativa, valutare attentamente eventuali conseguenze derivanti dall'uso dei comandi.

# Problema

La connettività Fibre Channel allo storage viene persa dopo il passaggio da FC 8G a FC 16G o FC 32G su un HBA Qlogic.

Èpossibile che l'accesso fabric (Flogi) e/o l'accesso al processo (Plogi) non riescano. È possibile che si verifichino problemi dovuti ad aggiornamenti del BIOS, sostituzioni di HBA o sostituzioni di schede madri.

La porta diagnostica (D\_Port) è abilitata ma non è compatibile con FC da 8 GB. Pertanto, D\_Port non è attiva e non viene rilevato alcun problema. D\_Port è compatibile con FC 16G e FC 32G; quando la velocità aumenta, i problemi di connettività vengono visualizzati quando D\_Port diventa attivo, in quanto i requisiti minimi vengono ora soddisfatti con le velocità di collegamento FC più veloci.

### Soluzione

Disabilitare l'impostazione **D\_Port** nella **Option Room** del **Bios** per la scheda Qlogic. Queste operazioni comportano interruzioni in quanto richiedono il riavvio.

Selezionare **KVM Console > Reboot Server** (Riavvia server) e premere **F2** per accedere alle impostazioni del BIOS. Passare quindi a Avanzate > Scheda Fibre Channel Qlogic > Avanzate > D\_Port e selezionare Disabilitata > **F10** per **Salvare e uscire**.

### Informazioni correlate

- Manuale utente Scheda Fibre Channel QLE2740
- Documentazione e supporto tecnico Cisco Systems